## FocusMaxを立ち上げる

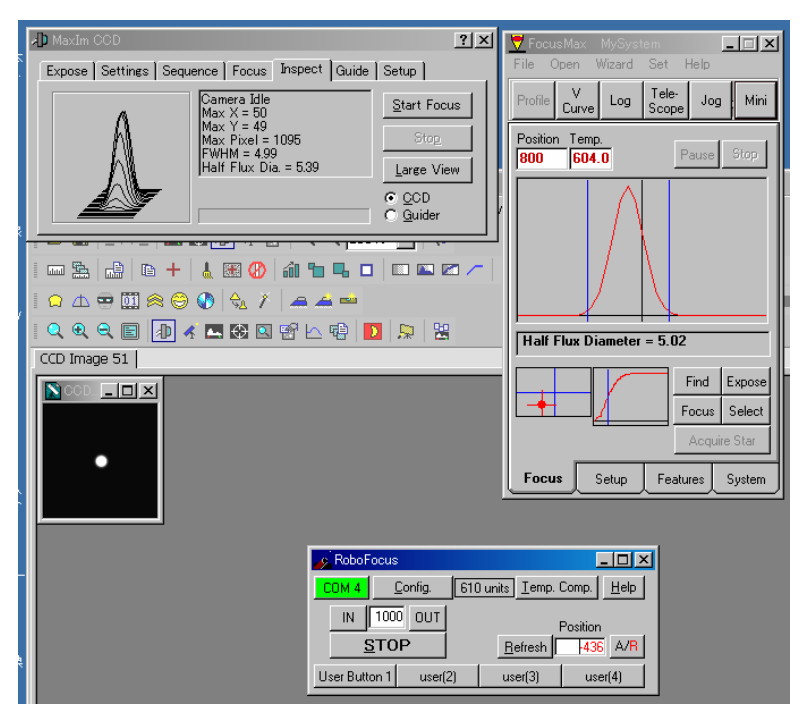

設定をしておくとMaxImDIが同時に立ち上がってきます。 MaxImDIの Focuserの設定をRoboFocusにする。 RoboFocusのConfigを選択しコネクトする。 コネクトすると上図のようにCOMパネルが緑色に変化する。

| 🎝 MaxIm CCD                                                                                                    | <u>? ×</u>                                                                                                    |
|----------------------------------------------------------------------------------------------------|----------------------------------------------------------------------------------------------------|
| Expose Settings Sequence Focus In<br>Main CCD Camera<br>Setur<br>Cooler is off<br>Setpoint -20.0 Temp 20.0<br>Autoguider<br>Setup<br>No Autoguider | spect Guide Setup<br>Filter Wheel<br>Setup No Filters<br>Cooler On Connect<br>Warm Up<br>Cooler Off Disconnect |

とりあえずベンチテストとしてカメラをSimulatorにしConnectする。

| Vcurve Sequence             | FocusMax MySystem                 |
|-----------------------------|-----------------------------------|
| Run Pause Stop Profile Exit | <u>File Open Wizard Set H</u> elp |
| Frame C End A G Half        | Curve Log Tele-<br>Scope Jog Mini |
| Width Points Width          | Position Temp                     |
|                             | 800 610.0 Pause Stop              |
| Step 20                     |                                   |
| Incr. 20 Steps 35           |                                   |
|                             |                                   |
|                             |                                   |
|                             |                                   |
|                             |                                   |
|                             | 1                                 |
|                             | Find Expose                       |
| Extine.                     | Focus Select                      |
| Left Right                  | Acquire Star                      |
| Slope Difference            |                                   |
| Position Intercept          | Focus Setup Features System       |

- モーターの動作の確認
- 1.Vカーブのパネルを選択する。
- 2.HalfWidthをチェック。
- 3.センターを500にする。
  - (実際には手動で動作させておおよそピントがくる 数値を入力する。)
- 4.HalfWidth(フォーカスを動作させる幅) を100~300くらいで設定する。 (FSQやイプシロン等はフォーカスの合う幅が 狭いので50くらいにする)
- 5.ステップサイズは20に設定する。 (小さくすると毎回のモーターのステップ数 繰り出し量が小さくなる)

6.35ポイント測定されます。 (この値は自動計算されます)

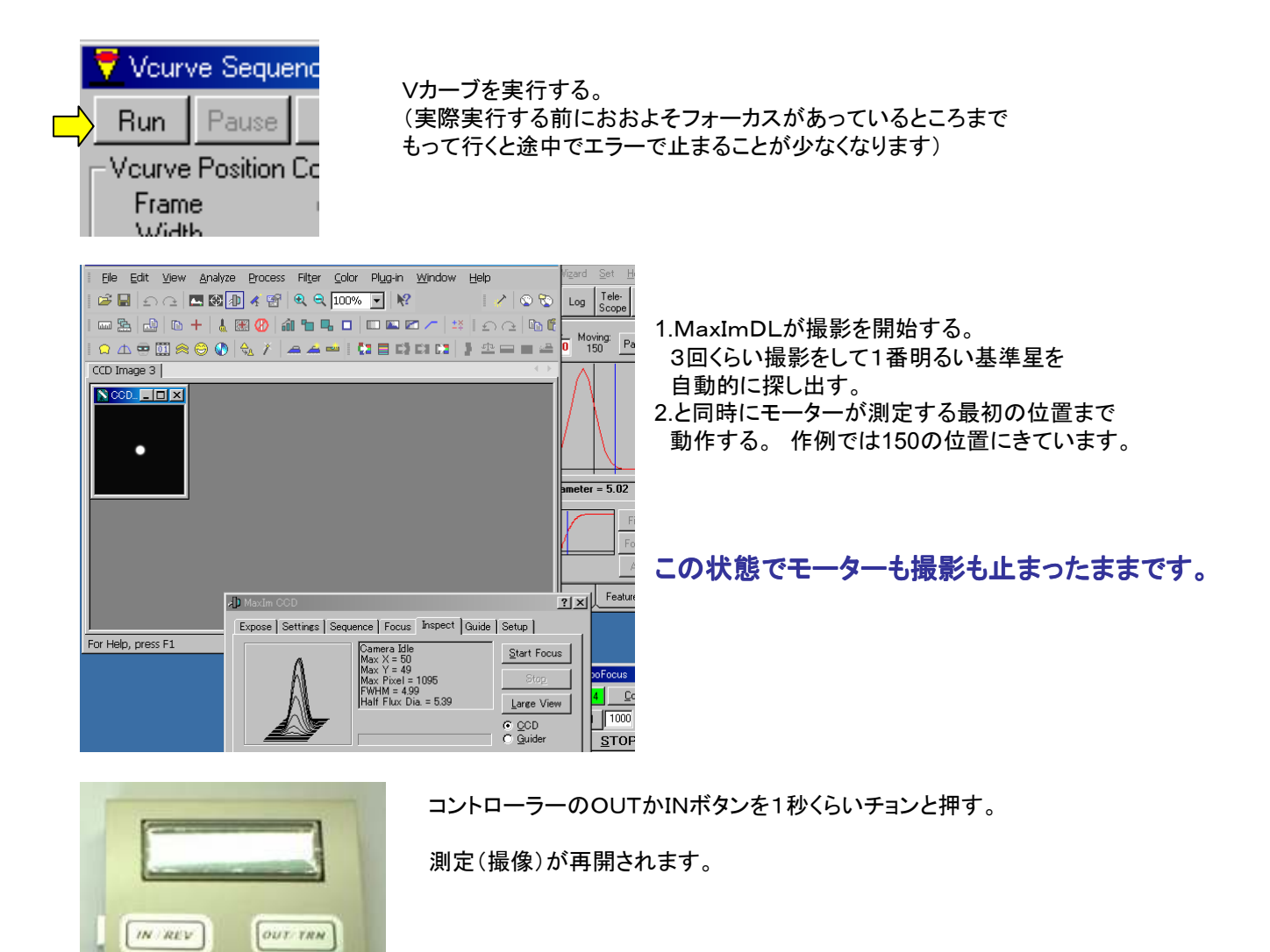

| 🗙 SIA Micrograph MaxIm DL 4 - CCD Image 5                       | 🛛 💆 Vourve Sequence 📃 🖾 💆 FocusMax - NySystem 📃 🗐 🗙                                     |
|-----------------------------------------------------------------|-----------------------------------------------------------------------------------------|
| Elle Edit View Analyze Process Filter Color Plug-in Window Help | Run Pause Stop Profile Exit File Open Wizard Set Help                                   |
| ା 🗃 🖬 ଲାଲା 🖪 🖼 🖓 🔍 🔍 100% 🔽 🕺 🕐 🔍 🛇 🗞                           | Veurve Position Control                                                                 |
| I 🔤 💁 🗈 🕂 👗 🕮 🛞 諭 🐂 🖬 🗆 💷 🖾 🗡 🖾 I 🗛 🕒                           | Width Points Width Parking Targe                                                        |
| I 🗅 🛆 🗢 🛄 🙈 \ominus 🔕 👌 / 🖕 差 🛶 I 🚼 🗖 다) 다 🖬 🔮 🕮 🖬 🖆            | Tool Initial 150 Center 500 Position Temp.<br>First loco Half Joro 190 610.0 Pause Stop |
| CCD Image 5                                                     | Step Inc. Step Inc.                                                                     |
|                                                                 | Inci, 20 Steps 33                                                                       |
|                                                                 |                                                                                         |
|                                                                 |                                                                                         |
| •                                                               |                                                                                         |
|                                                                 |                                                                                         |
|                                                                 | Half Flux Diameter = 5.02                                                               |
|                                                                 | Find Expose                                                                             |
| AD Maxim COD                                                    | Fit lines                                                                               |
| Expose Settings Sequence Focus Inspect Guide Setup              | Left Right Acquire Star                                                                 |
| A Exposing Light Start Focus                                    | Position Difference                                                                     |
| Max Y = 49<br>Max Pixel = 1095 Stop                             | Intercept Peacifies System                                                              |
| FWHM = 4.99<br>Haif Flux Dia. = 5.39                            | COM 4 Config. 610 units I emp. Comp. Help                                               |
| For Help, press                                                 | IN 1000 OUT                                                                             |
| C Quider                                                        |                                                                                         |
|                                                                 | Dellesti -610 Avit                                                                      |

モーターを回転させながら撮像を繰り返していきます(作例では35回)

うまくVカーブを描くと自動的にシステムプロファイルに入力されます。 入らない場合は HalfWidth(フォーカスを動作させる幅)を小さくしたり大きくしたりしてみてください。 Vカーブがうまく入力されれば次回からはFocusボタンを選択するだけでオートフォーカスされます。 鏡筒やカメラを変えない限りVカーブを作り直す必要はありません。